ソフトウェアのアップデート

IP-HE950のソフトウェアのアップデート手順を記載します。 ダウンロードした最新ソフトウェアを以下の手順でアップデート対象装置に適用します。

## アップデート手順

- (1) アップデート対象装置にアクセス Web ブラウザからアップデート対象となる IP-HE950 エンコーダー/デコーダーの Web 画面にアクセスします。
   ※ここではアップデート対象装置の IP アドレスを 10.0.0.1 として説明します。
   以降、お客様の運用に合わせた IP アドレスに読み替えてください。
   Web ブラウザのアドレスバーに、http://10.0.0.1 を入力してアクセスします。
- (2) インストール画面表示

Web 画面上部の「セットアップ」から、「装置をメンテナンスする」の「インスト ール」をクリックして、インストール画面を表示します。 ※エンコーダーの画面例を示しますが、デコーダーも同様の手順になります

| IP-HE950 - Encoder                                                                                                    | 現在の設定ファイル > Running                                                         | gFile Japanese   English FUjitsu                                                                       |  |  |  |
|----------------------------------------------------------------------------------------------------|-----------------------------------------------------------------------------|----------------------------------------------------------------------------------------------------|--|--|--|
| ホーム セットアップ ステータス                                                                                                    |                                                                             |                                                                                                    |  |  |  |
| 設定したいメニューを選んでください。                                                                                                    |                                                                             |                                                                                                    |  |  |  |
| <ul> <li>ネットワークを設定する</li> <li>・ IP/(-ジョン</li> <li>・ LAN1</li> <li>・ LAN2</li> </ul>                                    | ストリームを配信する<br>・ AV入力<br>・ エンコーダー1<br>・ エンコーダー1<br>情報通知<br>・ エンコーダー2<br>情報通知 | <ul> <li>装置を監視/管理する</li> <li>・ Web認証</li> <li>・ SNMP</li> <li>・ アラートレベル</li> <li>・ OSSライセンス</li> </ul> |  |  |  |
| 設定ファイルを使用する           ・ ロード           ・ リネーム           ・ セーブ           ・ アップロード           ・ ダウンロード           ・ イニシャライズ | 装置をメンテナンスする ・時刻 ・ サイムソーン ・ インストール ・ インストール ・ インストール ・ オンストール                |                                                                                                    |  |  |  |
|                                                                                                    | Software:V01                                                                | L010 Copyright FUJITSU LIMITED 2017                                                                    |  |  |  |

| <b>≭</b> −Ь                    | セットアップ | ステータス         |                                       |  |
|--------------------------------|--------|---------------|---------------------------------------|--|
| 装置をメンテナンスする                    |        |               |                                       |  |
| 時刻                             |        | インストール/リブート   |                                       |  |
| <ul> <li>タイムゾーン/タイム</li> </ul> | パーせ    | ህጋኑሳェア        |                                       |  |
| ✓ インストール/リブー                   | ٢      | 現在のソフトウェア版数   | VxxLxxxCxx                            |  |
| <u> </u>                       |        | <u> </u>      | 参照                                    |  |
| オプション                          |        |               | 172K-1                                |  |
| リプート                           |        | オプション         |                                       |  |
|                                |        | オブションインストールキー | ・ ・ ・ ・ ・ ・ ・ ・ ・ ・ ・ ・ ・ ・ ・ ・ ・ ・ ・ |  |
|                                |        | オプションリスト      |                                       |  |
|                                |        | オプション         | 状態                                    |  |
|                                |        | 4Kオプション       | インストール済                               |  |
|                                |        | 素材伝送オブション     | インストール済                               |  |
|                                |        | BISSオブション     | インストール済                               |  |
|                                |        | リプート          |                                       |  |
|                                |        | リプート          | イーで                                   |  |

(3) ソフトウェア選択

参照... ボタンをクリックしてダウンロードした最新ソフトウェアを選択します。

(4) アップデート開始

インストール ボタンをクリックするとアップデートが開始されます。アップデートが 終了すると装置は再起動します。

(5) インストール確認 インストール完了後、現在のソフトウェア版数が更新されていることを確認します。

⚠注意

インストール中に、電源 OFF や前面スイッチの操作を行わないでください。本装置が起動しなくなる恐れがあります。

インストール中に別の Web 画面をアクセスすると、進捗状態が分からなくなる恐れがあります。

インストール時間は15分程度です。